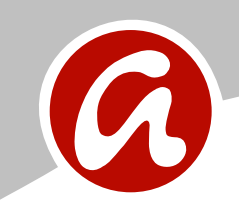

# **REGISTRO TELEMÁTICO**

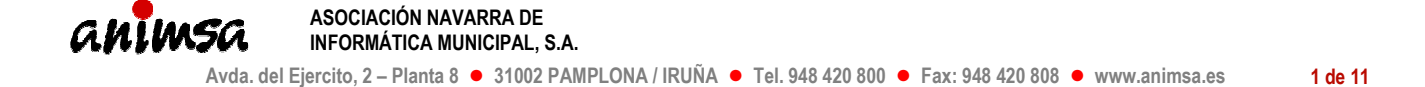

### ACCEDER AL REGISTRO ELECTRÓNICO DESDE LA SEDE

| Ayuntamiento de Egüés<br>Sede electrónica | Destar a                                                                             |
|-------------------------------------------|--------------------------------------------------------------------------------------|
|                                           | ayuda 🥹 cerrar                                                                       |
| ≡ Catálogo de servicios                   | Anuncios Oficiales                                                                   |
| Actas municipales                         | Carpota Ciudadana                                                                    |
| Modelos de instancia                      | Carpeia Ciudadana                                                                    |
|                                           | Mis expedientes »                                                                    |
| 🖂 Buzon de sugerencias                    | Avisos y notificaciones »                                                            |
| 🖼 Sistemas de acreditación admitidos      | REGISTRO                                                                             |
| 🕒 Horario y días inhábiles                |                                                                                      |
| Trámites Online                           | Esta es la sede electrónica del Ayuntamiento de Egüés, cuy                           |
| Trámites más frecuentes »                 | publicación γ características se anuncian en el Boletín Oficial d<br>Navarra 2011/64 |
| Solicitud de certificados de Padrón >     | Verificación del certificado de esta Sede Electrónica.                               |
| Solicitud de Certificados de Catastro >   |                                                                                      |
| Pago de Recibos por Referencia >          |                                                                                      |
| Relacion completa de tràmites »           |                                                                                      |
| Tratamiento de datos personales »         |                                                                                      |

### **DESCARGAR INSTANCIA**

La instancia se puede ubicar en sitios diferentes dependiendo de cuando se publicó la Sede Electrónica:

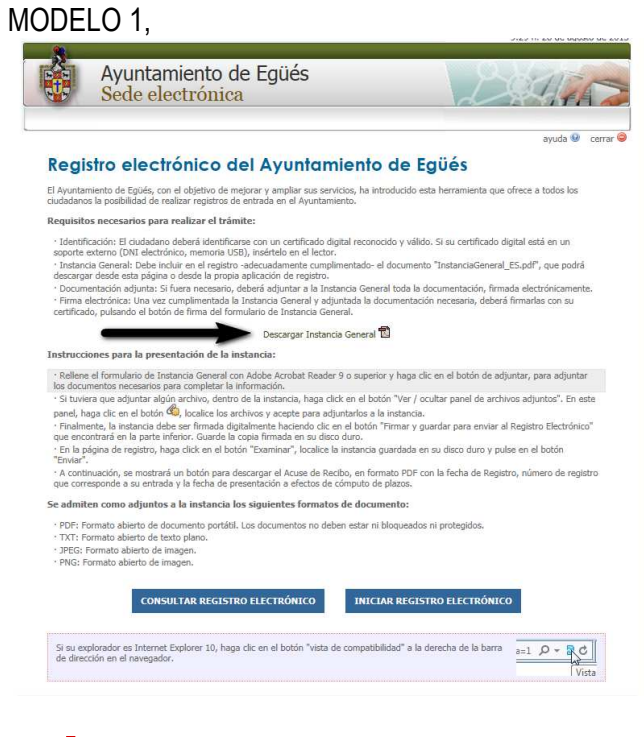

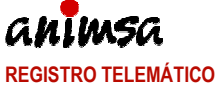

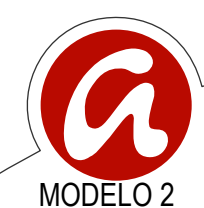

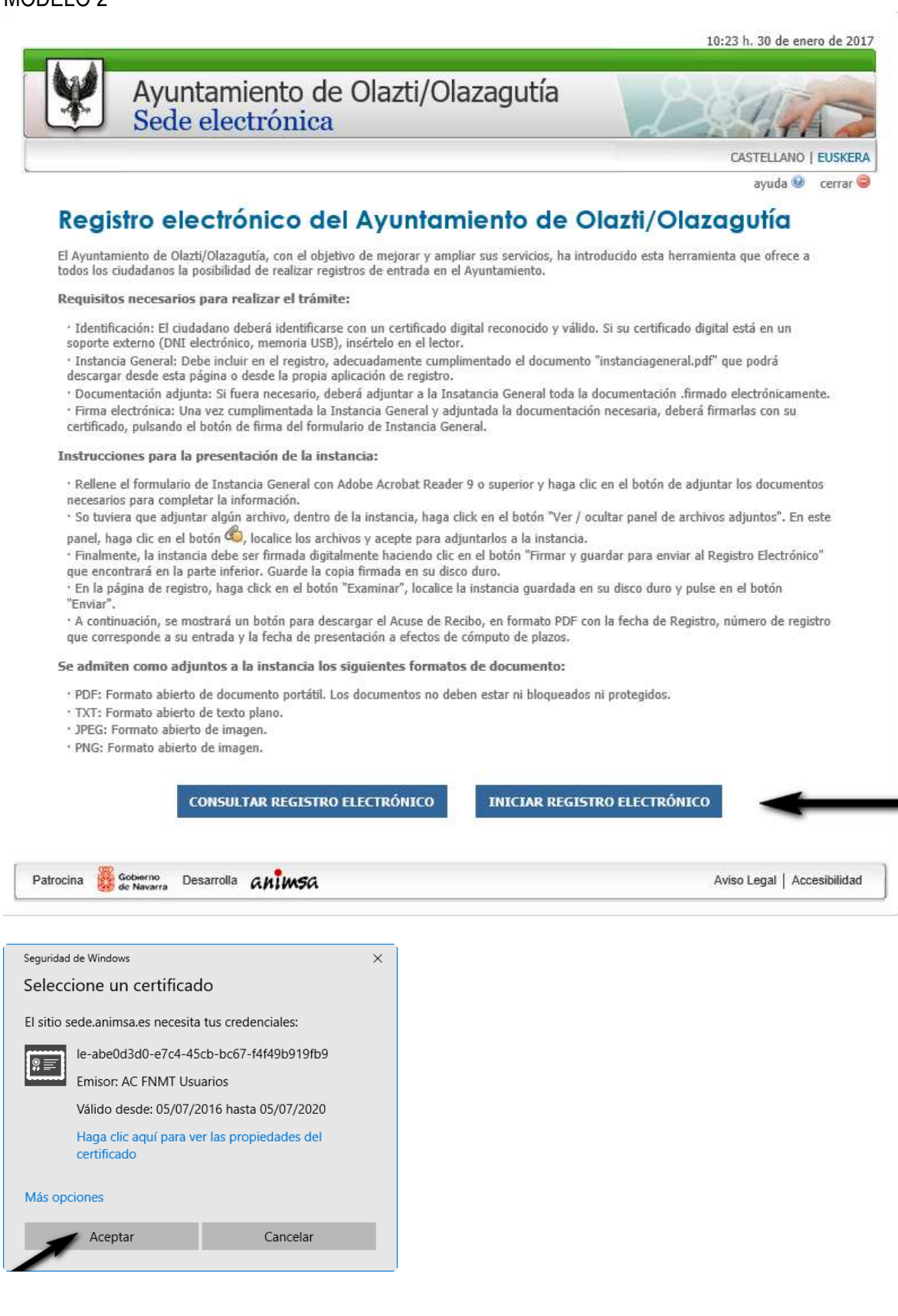

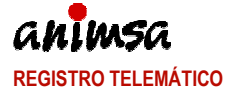

| PA                           |
|------------------------------|
| FA .                         |
| esconectar                   |
|                              |
| trar Ayuda                   |
|                              |
| esoluciones y<br>caso de que |
|                              |
|                              |
|                              |
|                              |

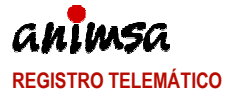

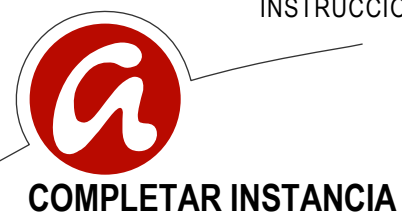

| Valle de Egüés                                                                                 | INSTANCIA (                                                 | GENERAL                                                          |
|------------------------------------------------------------------------------------------------|-------------------------------------------------------------|------------------------------------------------------------------|
| DECLARANTE                                                                                     |                                                             |                                                                  |
| TIPO DOCUMENTO<br>DNI/NIF<br>(*) APELLIDO 1<br>Santesteban<br>E-MAIL<br>msantesteban@animsa.es | UMENTO (*) NOMBRE<br>05Q Miren<br>APELLIDO 2<br>Jaso<br>ACT | TELÉFONO<br>TELÉFONO<br>EN NOMBRE PROPIO<br>O COMO REPRESENTANTE |
|                                                                                                | AÑO NÚMERO                                                  |                                                                  |
| Esto es una prueba para comprob                                                                | ar el envío de instancias a través del registro e           | electrónico de la sede.                                          |
| SOLICITA                                                                                       |                                                             |                                                                  |
| ADJUNTAR ARCHIVOS                                                                              |                                                             |                                                                  |
|                                                                                                |                                                             |                                                                  |

#### ADJUNTAR DOCUMENTACIÓN

1. Acceder al botón Ver/Ocultar panel de archivos adjuntos

Se activará en la parte superior izquierda el siguiente menú:

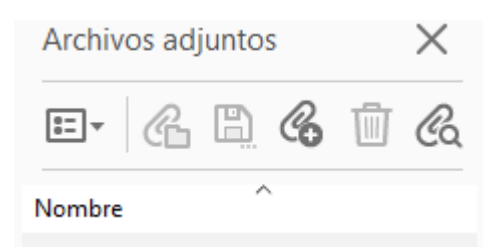

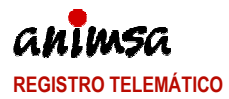

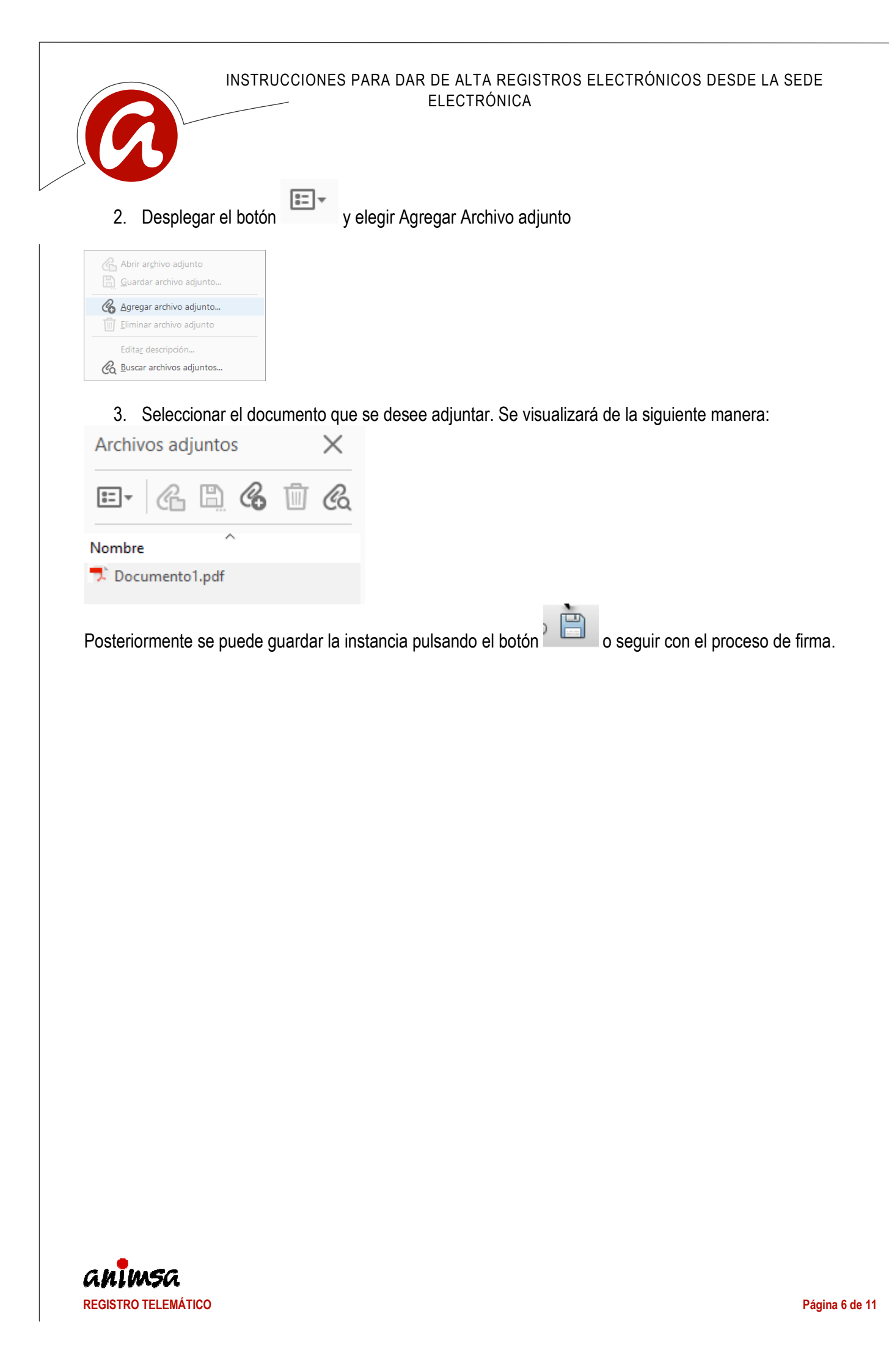

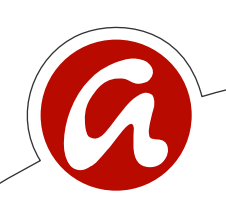

### FIRMAR Y GUARDAR LA INSTANCIA

Para firmar la instancia se recomienda seguir estas instrucciones: DATOS POSTALES DE LA PERSONA SOLICITANTE TIPO VÍA NOMBRE • Calle N٥ LETRA ESCALERA PISO PUERTA C. P. POBLACIÓN PROVINCIA Autorizo al Ayuntamiento a recabar de otras Administraciones Públicas los datos que se precisen para la tramitación y resolución del expediente. (En caso de no prestar consentimiento deberé aportar la documentación correspondiente). 🖌 Sí 🗌 No PROTECCIÓN DE DATOS: En cumplimiento de la Ley Orgánica 15/1999, de 13 de diciembre, de Protección de Datos de Carácter Personal, se le informa que los datos personales facilitados se utilizarán exclusivamente para el ejercicio de las competencias propias de esta Administración y serán incorporados a los ficheros que conforman las bases de datos del Ayuntamiento, ante el que podrá ejercer los derechos de acceso, rectificación, cancelación y oposición dirigiéndose al Registro General del Ayuntamiento, los Registros Auxiliares o a la sede electrónica . a (Lugar, Fecha) Firmar y guardar para Imprimir para presentar en enviar al Registro una oficina de registro presencial Electrónico Pulsar sobre la fecha naranja

FIRME ELECTRÓNICAMENTE EL DOCUMENTO ANTES DE ENVIARLO AL REGISTRO ELECTRÓNICO Haga click aquí para firmar.

Una vez que ha guardado la instancia firmada electrónicamente la puede enviar a través de Internet. Para ello, cierre esta instancia y acuda al Registro Electrónico desde la Sede Electrónica del Ayuntamiento.

Seleccionar el certificado y pulsar firmar

| misor del certificado:                                            |                                                                                                    | Información     |
|-------------------------------------------------------------------|----------------------------------------------------------------------------------------------------|-----------------|
|                                                                   | Aspecto: Texto normal 💌                                                                                                    |                 |
| NOMBRE<br>SANTESTEBAN<br>JASO MIREN<br>GURUTZE - NIF<br>33445305Q | Firmado digitalmente por NOMBRE<br>SANTESTEBAN JASO MIREN<br>GURUTZE- NIF 33446305<br>Nombre de reconocimiento (DN): c=ES,<br>o=FNMIT, ou=FNMIT Clase 2 CA,<br>ou=F000115, on=NOMBRE<br>SANTESTEBAN JASO MIREN<br>GURUTZE- NIF 33445305<br>Pecha: 2015.08.28 00:34:43 +0200' |                 |
| <ul> <li>Haga clic en Revisar p<br/>del documento</li> </ul>      | oara comprobar si la firma puede afectar al con                                                                                                    | ntenido Revisar |

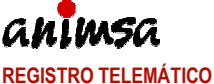

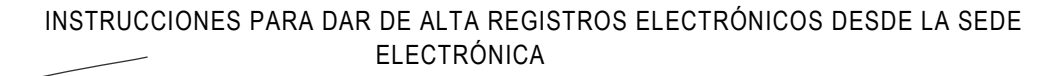

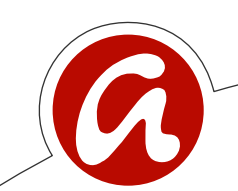

La firma debe incorporarse en el cuadro destinado a ello.

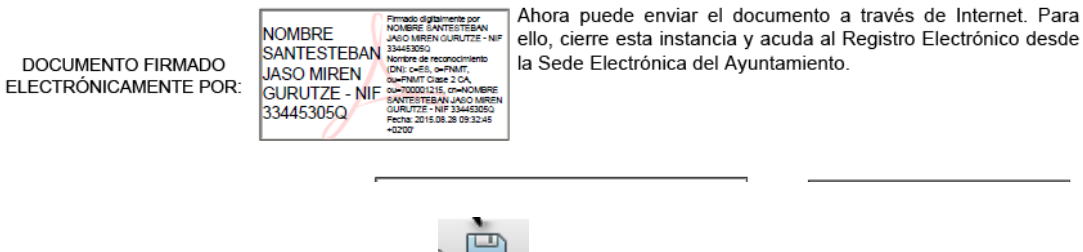

Guardar la instancia. Pulsando el botón

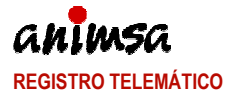

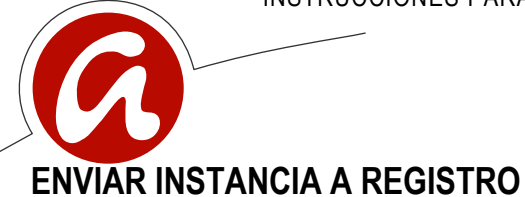

#### Abrir el Registro electrónico

| Ayuntamiento de Egüés<br>Sede electrónica                                                                                                    | DATAS                                                                    |
|----------------------------------------------------------------------------------------------------|--------------------------------------------------------------------------|
|                                                                                                    | ayuda 🔮 cerrar 😂                                                         |
| Registro electrónico del Avuntamien                                                                                                    | to de Eqüés                                                              |
| El Australizata da Estilán con al abiativo da materiar y ameliar pur canadara h                                                                                                    | a introducida anta harramienta que afraca a todas las                    |
| ciudadanos la posibilidad de realizar registros de entrada en el Ayuntamiento.                                                                                                    | a introducido esta nenamienta que onece a colos los                      |
| Requisitos necesarios para realizar el trámite:                                                                                                    |                                                                          |
| <ul> <li>Identificación: El ciudadano deberá identificarse con un certificado digital rec<br/>sonorte externo (ONI electrónico, memoria USB), insértalo en el lector</li> </ul>       | conocido y válido. Si su certificado digital está en un                  |
| · Instancia General: Debe incluir en el registro -adecuadamente cumplimentad                                                                                                    | lo- el documento "InstanciaGeneral_ES.pdf", que podrá                    |
| <ul> <li>Documentación adjunta: Si fuera necesario, deberá adjuntar a la Instancia G</li> </ul>                                                                                       | ieneral toda la documentación, firmada electrónicamente.                 |
| <ul> <li>Firma electrónica: Una vez cumplimentada la Instancia General y adjuntada l<br/>certificado, pulsando el botón de firma del formulario de Instancia General.</li> </ul>      | la documentación necesaria, deberá firmarlas con su                      |
| Descargar Instancia Gene                                                                                                    | ral 🛍                                                                    |
| Instrucciones para la presentación de la instancia:                                                                                                    |                                                                          |
| Rellene el formulario de Instancia General con Adobe Acrobat Reader 9 o su                                                                                                    | perior y haga clic en el botón de adjuntar, para adjuntar                |
| los documentos necesarios para completar la información.<br>· Si tuviera que adjuntar algún archivo, dentro de la instancia, haga click en el                                         | botón "Ver / ocultar panel de archivos adjuntos". En este                |
| panel, haga clic en el botón 🇠, localice los archivos y acepte para adjuntarlos                                                                                                    | s a la instancia.                                                        |
| <ul> <li>Finalmente, la instancia debe ser firmada digitalmente haciendo clic en el bol<br/>que encontrará en la parte inferior. Guarde la copia firmada en su disco duro.</li> </ul> | tón "Firmar y guardar para enviar al Registro Electrónico"               |
| En la página de registro, haga click en el botón "Examinar", localice la instan<br>"Enviar".                                                                                          | cia guardada en su disco duro y pulse en el botón                        |
| <ul> <li>A continuación, se mostrará un botón para descargar el Acuse de Recibo, en<br/>que corresponde a su entrada y la fecha de presentación a efectos de cómputo</li> </ul>       | formato PDF con la fecha de Registro, número de registro<br>o de plazos. |
| Se admiten como adjuntos a la instancia los siguientes formatos de do                                                                                                    | cumento:                                                                 |
| PDF: Formato abierto de documento portátil. Los documentos no deben esta                                                                                                    | r ni bloqueados ni protegidos.                                           |
| TXT: Formato abierto de texto plano.     IPEG: Formato abierto de imagen.                                                                                                    |                                                                          |
| • PNG: Formato abierto de imagen.                                                                                                    |                                                                          |
|                                                                                                    |                                                                          |
| CONSULTAR REGISTRO ELECTRONICO IN                                                                                                    | IICIAR REGISTRO ELECTRONICO                                              |
|                                                                                                    |                                                                          |
| Si su explorador es Internet Explorer 10, haga clic en el botón "vista de comp<br>de dirección en el navegador.                                                                       | atibilidad" a la derecha de la barra a=1 O - C                           |

#### Seleccionar un certificado

Seleccione un certificado

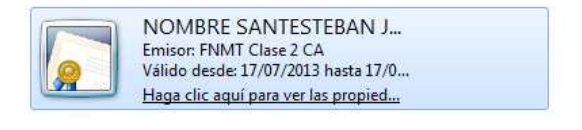

Aceptar Cancelar

El proceso validará el certificado

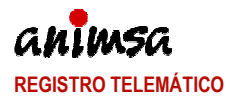

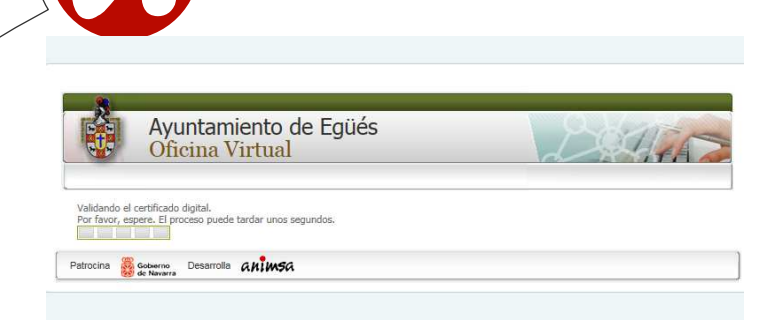

#### Seleccionar el documento (instancia general) completado en el punto anterior y pulsar enviar

| (and                                                                                                    | Fecha v hora oficiales: 28-08-2015   09:48:35                                                                                                    |
|----------------------------------------------------------------------------------------------------|----------------------------------------------------------------------------------------------------|
| Ayuntamiento d<br>Oficina Virtual                                                                                                    | e Egüés                                                                                                    |
| liren Gurutze Santesteban Jaso                                                                                                    | Desconectar[x]                                                                                                    |
| Envío de documentación                                                                                                    |                                                                                                    |
|                                                                                                    | Mostrar Ayuda [+]                                                                                                    |
| Enviar documento al registro                                                                                                    |                                                                                                    |
| A través de este Registro Electrónico, puede formu<br>actos administrativos dirigidos al Ayuntamiento, po<br>día sea festivo, se tomará como fecha y hora de er<br><u>Enlaca documento de Instancia General</u><br>*Elija el fichero a enviar al registro: | lar solicitudes, presentar escritos, realizar consultas y alegaciones y oponerse a resoluciones y<br>reia electrónica, cualquier da y hora de Jaño. A efectos de cómputo de plazos, en caso de que el<br>trada el primer segundo del siguiente dia hábil.                                         |
| X:\Programas_2015\Are Examinar                                                                                                    | (Tamaño maximo del archivo: 8Mb)                                                                                                    |
| *Declaro que toda la información aportada<br>de dicha información (incluidos los tíbulos, c<br>responsabilizo de la veracidad de dicha info<br>Enviar                                                                                                    | en el presente trámite es cierta, que poseo los documentos originales o autenticados acreditativos<br>ertificados y demás documentos oficiales), y que aporto copia de los mismos. Asimismo me<br>rmación y de los daños y perjuicios que pudieran derivarse de una eventual falsedad de la misma |
| Patrocina Boomerno Desarrolla animsa                                                                                                    |                                                                                                    |
| 🧐 de Navarra                                                                                                    |                                                                                                    |

#### Pasados unos segundos se recibe el acuse de recibo

| Oficina Virtual                                                                                                    | DELAS          |
|----------------------------------------------------------------------------------------------------|----------------|
| ren Gurutze Santesteban Jaso                                                                                                    | Desconectar[x] |
| Acuse de recibo                                                                                                    |                |
| El fichero ha sido recibido correctamente en el Registro Telemático del Ayuntamiento.                                                                                                    |                |
| Se ha enviado una copia del acuse de recibo a su buzón de la Sede.                                                                                                    |                |
| Se ha enviado una copia del acuse de recibo a su buzón de la Sede.                                                                                                    |                |
| Se ha enviado una copia del acuse de recibo a su buzón de la Sede.<br>Nombre del fichero: InstanciaGeneral_ES_prueba.pdf                                                                       |                |
| Se ha enviado una copia del acuse de recibo a su buzón de la Sede.<br>Nombre del fichero: InstanciaGeneral_ES_prueba.pdf<br>Número de registro: 7360                                           |                |
| Se ha enviado una copia del acuse de recibo a su buzón de la Sede.<br>Nombre del fichero: InstanciaGeneral_ES_prueba.pdf<br>Número de registro: 7360<br>Fecha de registro: 28-08-2015 09:59:20 |                |

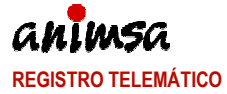

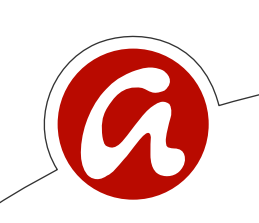

#### NOTAS:

• Si no se llega a visualizar el acuse de recibo o si la persona que está haciendo el envío cierra la pantalla antes de recibirlo, puede acceder al botón "Consultar registro electrónico":

| Ayuntamiento de Olazti/Olazagutia<br>Sede electrónica                                                                                                    | DETINS                                                                                                    |
|----------------------------------------------------------------------------------------------------|----------------------------------------------------------------------------------------------------|
|                                                                                                    | CASTELLANO   EUSKERA                                                                                                    |
|                                                                                                    | əyuda 🥹 cerrər 🥏                                                                                                    |
| Registro electrónico del Ayuntamiento de C                                                                                                    | lazti/Olazagutía                                                                                                    |
| El Ayuntamiento de Olazti/Olazagutia, con el objetivo de mejorar y ampliar sus servicios, ha inti<br>todos los ciudadanos la posibilidad de realizar registros de entrada en el Ayuntamiento.                                                                                                    | sducido esta herramienta que ofrece a                                                                                         |
| Requisitos necesarios para realizar el trámite:                                                                                                    |                                                                                                    |
| <ul> <li>Identificación: El ciudadano deberá identificarse con un certificado digital reconocido y válido<br/>sonorte externo (INI) electrónico, memoria (ISB), inséctolo en el lector.</li> </ul>                                                                                                    | Si su certificado digital está en un                                                                                          |
| <ul> <li>Instancia General: Debe incluir en el registro, adecuadamente cumplimentado el documento<br/>descamar desde esta pásina o desde la runnia adiración de resistro.</li> </ul>                                                                                                    | 'instanciageneral.pdP' que podrá                                                                                              |
| <ul> <li>Decumentación adjunta: Si fuera necesario, deberá adjuntar a la Instancia General toda la<br/>Firma electrónica: Una vez cumplimentada la Instancia General y adjuntada la documentació<br/>certificado, pulsando el botón de firma del formulario de Instancia General.</li> </ul>                                                                                                    | locumentación firmado electrónicamente.<br>necesaria, deberá firmarias con su                                                 |
| Instrucciones para la presentación de la instancia:                                                                                                    |                                                                                                    |
| <ul> <li>Rellene el formulario de Instancia General con Adobe Acrobat Reader 9 o superior y haga cli<br/>necessarios para completar la información.</li> <li>So turiores que adjustar a latina achoa, dentra de la instancia, hana click en el hotón "Ver / o</li> </ul>                                                                                                    | en el botón de adjuntar los documentos<br>ultar panel de archivos adjuntos". En este                                          |
| panel, haga che en el holto. Qui función se enchera ya vezete para algoritandora a la instanza.<br>Finamiento, la instancia debe ser finama de dipatanten havencado de un el holto.<br>"E la la pásita el registro, haga các de en deboti." Totamina", y funciona en un deso durs.<br>"E la la pásita el registro, haga các de en deboti." Totamina", pública la instancia guardada en<br>Tantar.<br>Tantar en el la serta el la pertencia de al deboti. "Datamina", pública la instancia guardada en<br>Tantar, en entoria y la forta de presentación a destro de cleneto, pas e formate 70 effo<br>que corresponde se un otradar y la forta de presentación a destro de de cleneto, as formate 70 effo<br>que corresponde se un otradar y la forta de presentación a destro de cleneto, pas de pásitos. | ander para enviar al Registro Electrónica"<br>se disco duro y pulse en el botón<br>1 la fecha de Registro, número de registro |
| Se admiten como adjuntos a la instancia los siguientes formatos de documento:                                                                                                    |                                                                                                    |
| <ul> <li>PDE: Formato abierto de documento portátil. Los documentos no deben estar ni bloqueados</li> <li>TXT: Formato abierto de texto plano.</li> <li>JPEG: Formato abierto de imagen.</li> </ul>                                                                                                    | ni protegidos.                                                                                                    |
| <ul> <li>PNG: Formato abierto de imagen.</li> </ul>                                                                                                    |                                                                                                    |
| CONSULTAR REGISTRO ELECTRÓNICO INICIAR REGIST                                                                                                    | RO ELECTRÓNICO                                                                                                    |
| Deterrine 20 (March) Descention of 1                                                                                                    |                                                                                                    |
| Parodia de Nevera Desarola CALMSA                                                                                                    | HWISO DEGRA   HICCOSININGAD                                                                                                   |

Podrá visualizar todas las entradas dadas de alta con el certificado electrónico introducido

| rementaria Statistication Jane<br><b>Exercatica al registron</b><br>Terratada al registron<br>Terratada and registron<br><b>Exercitaria de la registron</b><br><b>Exercitaria de la registron</b><br><b>Exercitaria de la registron</b><br><b>Exercitaria de la registron</b><br>Terratada en el registron<br>Exercitaria de la registron<br>Exercitaria de la | Ayuntamient<br>Oficina Virt                | to de Olazti/Olazagutía<br>ual                        | De Ales                |      |
|----------------------------------------------------------------------------------------------------|--------------------------------------------|-------------------------------------------------------|------------------------|------|
| Term constraints     Descanding       Bit of states of a registraint     and states of a registraint of a states of a registraint of a states of a registraint of a states.       Combine Toxor: Circles of the disconter of 2002/2001 x of a states of a registraint of a states of a states                                                                                                    |                                            |                                                       |                        |      |
| Term Level and Progettion         Term Level and Research and Progetor Nucleada per rested.         Term Level and Research and Progetor Nucleada per rested.         Term Level and Research and Progetor Nucleada per rested.         Term Level and Research and Progetor Nucleada per rested.         Term Level and Research and Progetor Nucleada per rested.         Term Level and Research and Progetor Nucleada per rested Association.         Term Level and Research and Progetor Nucleada per rested Association.         Term Level and Research and Progetor Nucleada per rested Association.         Term Level and Research and Progetor Nucleada per rested Association.         Term Level and Research and Progetor Nucleada per rested Association.         Term Level and Research and Progetor Nucleada per rested Association.         Term Level and Research and Progetor Nucleada per rested Association.         Term Research and Progetor Nucleada per rested Association.         Term Research and Progetor Nucleada per rested Association.         Term Research and Progetor Nucleada per rested Association.         Term Research and Progetor Nucleada per rested Association.         Term Research and Progetor Nucleada per rested Association.         Term Research and Progetor Nucleada per rested Association.         Term Research and Progetor Nucleada per rested Association.         Term Research and Progetor Nucleada per rested Association.         Term Research a                                                                                                    | Miren Gurutze Santesteban Jaso             |                                                       | Desconecta             | r[x] |
| Te ne de neutronie las contrales a regular de neutronie regular de la mena.<br>Rava ve la neutronie menante a neutronie de neutronie regular de la mena.<br>Consulta de entradas en el regular<br>Menante de menante mener de 30(4)/2013 γ d5(9/12/2017, melmala per facha descendente).<br>Terretorie de la menante mener de 30(4)/2013 γ d5(9/12/2017, melmala per facha descendente).<br>Menante de la menante mener de 30(4)/2013 γ d5(9/12/2017, melmala per facha descendente).<br>Menante de la menante mener de 30(4)/2013 γ d5(9/12/2017, melmala per facha descendente).<br>Menante de la menante mener de 30(4)/2013 γ d5(9/12/2017, melmala per facha descendente).<br>Menante de la menante mener de 30(4)/2013 γ d5(9/12/2017, melmala per facha descendente).<br>Menante de la menante de la menante                                                                                                    | Entradas al registro                       |                                                       |                        |      |
| Term the domentia analogie and which of hypothypothypothypothypothypothypothypot                                                                                                    | En este apartado se muestran las entradas  | al registro realizadas por usted.                     |                        |      |
| Constants of entration of the functional Canaditation of the function of the biosensetal Canaditation of the function of the biosensetal Canaditation of the function of the function of the f                                                                                                    | Para ver los documentos asociados a una e  | ntrada del registro, pulse en el número de registro d | t la misma.            |      |
| Cambbar loss criterios de hoisaueda         Drive de drages con los de inicial al 2014/2015 / 2017, videolas por fecha descuaderato.         Notación de constanta de los de los d                                                                                                    | Consulta de entradas en el regi            | stro                                                  |                        |      |
| Automatical Control of Control Control Control Control of Control of Contro of Control of Control of Control of Control of Control                                                                                                    | Cambiar los critorios                      | de búscuueda                                          |                        |      |
| Emble de rights on link de rind and en el 20/2/2015 et della producta producta producta producta producta producta escandarde.  Nel 20/272 20/2012/2012 20/2012/2012 20/2012/2012                                                                                                    | Cambrid 10.7 Criticitor                    | as pussing an                                         |                        |      |
| Name         Control         Annula         Name           202227         2020(20) (201)         SCOLTARAL CREAK           Dri a ( (Tran 1)         SCOLTARAL CREAK                                                                                                    | Entradas del registro con fecha de entrada | entre el 30/01/2016 y el 30/01/2017, ordenada         | por fecha descendente. |      |
| Der al frank :<br>Der al frank :<br>Pareire Statum, Desnets Affinda                                                                                                    | Núm. registro                              | Fecha <sup>(2)</sup> Asa                              | E DebinU               |      |
| Fatora Branca Desmit Afinda                                                                                                    | 2017/259<br>Dol 5 al 5 (Yoth 5)            | 25/01/2017 13:41                                      | SECRETARÍA GENERAL     |      |
| Roma Sanat Aluga Sanat                                                                                                    | our sill a (rout, s)                       |                                                       |                        |      |
| Prince Brunn, Bainds ANJASI                                                                                                    |                                            |                                                       |                        |      |
|                                                                                                    | Patrocina Sedewren Desarrolla CARL         | msia                                                  |                        |      |
|                                                                                                    |                                            |                                                       |                        |      |
|                                                                                                    |                                            |                                                       |                        |      |
|                                                                                                    |                                            |                                                       |                        |      |
|                                                                                                    |                                            |                                                       |                        |      |
|                                                                                                    |                                            |                                                       |                        |      |
|                                                                                                    |                                            |                                                       |                        |      |
|                                                                                                    |                                            |                                                       |                        |      |
|                                                                                                    |                                            |                                                       |                        |      |
|                                                                                                    |                                            |                                                       |                        |      |

 Si el proceso no detecta el certificado nos debemos asegurar que este no presenta ningún problema y lo podemos utilizar en otras web. Yo suelo recomendar solicitar un certificado en la página de hacienda de Navarra porque es un proceso sencillo y nos permite comprobar si el pc o dispositivo lo está leyendo bien.

(https://car.navarra.es/CAR/PreLoginCert.aspx?id=10005&referrer=https%3a%2f%2fhacienda.navarra.es%2fC ertificadosEmision%2fdefault.aspx&serviceDescription=aplicaci%25u00f3n+de+emisi%25u00f3n+de+certificad os+para+internet&ShowCredentials=)

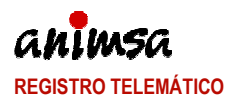